## 桃園市立龍潭高中<u>普通科</u>三年級 112 學年度學習歷程檔案 勾選通知與注意事項

## 一、勾選通知

(一)112-2 高三勾選時間: 112/4/11(四) -4/15(一)23:59

(二)112 學年度勾選件數:課程學習成果共6件、多元表現共10件(可以少,不能多)(三)注意事項

1. 請盡量不要使用手機勾選,使用電腦勾選較佳。

2.請務必於時間內勾選,若未於時間內勾選,影響自身升學權益,後果自負。(四)學習歷程檔案勾選步驟(下一頁有圖示)

1.進入學校首頁,登入學習歷程系統(日)

2. 輸入帳號與密碼

3.課程學習紀錄:勾選學習成果每學年6筆

4.多元學習表現:勾選多元表現每學年10筆

1 英文 I

1 數學 I

1

歷史

105

105

105

二、勾選畫面範例(先登入帳號密碼)

## ✓課程學習成果

->勾選課程學習成果->最多能勾選「6件」選取完畢點擊"儲存"即可。

(注意記得選取 112 學年度)

| ♥ 公告部息 ● 系統首頁 □ 基本資料 ● 課程學習紀錄   〕多元學習表現 ● 收訖                                                                                                    | 月細                          |                                                                             | < 現在是 112 學年度第 1 學期 > |
|----------------------------------------------------------------------------------------------------|-----------------------------|-----------------------------------------------------------------------------|-----------------------|
| 課程諮詢紀錄                                                                                                    |                             |                                                                             |                       |
| 上傳課程學習成果                                                                                                    |                             |                                                                             |                       |
| 勾選課程學習成果                                                                                                    |                             |                                                                             |                       |
| 下載已上傳檔案                                                                                                    |                             |                                                                             |                       |
| ★> 課程學習紀錄 - 勾選課程學習成果                                                                                                    |                             |                                                                             |                       |
| ▲勾選課程學習成果                                                                                                    |                             |                                                                             |                       |
| 學年度: 112 🗸                                                                                                    |                             |                                                                             |                       |
| * 每個學年度可勾選的總數量: 6 件 / 112學年度已勾選 0 項<br>* 勾選日期區間: 1900-01-01 ~ 1900-01-01 00:00                                                                                                    |                             |                                                                             |                       |
|                                                                                                    |                             |                                                                             |                       |
| 勾選 早年度 學期 科目名稱 學分 / 節數 修習方式 認證教師                                                                                                    |                             | 檔案下載                                                                        |                       |
| 勾選         9年度         9期         科目名稱         學分 / 節数         修習方式         認證教師           12         1         物理-探究A         2         學期         蕭民健         1                                                                                                    | <u>ک</u>                    | 檔案下載                                                                        |                       |
| 勾選     平度     學期     科目名稱     學分 / 節数     修習方式     認證教師       12     1     物理-探究A     2     學期     識民健     ■       ▲     姓名: 王小翔     學號: 512001     班級: 1211                                                                                                    | 2                           | 檔案下載                                                                        |                       |
| 9選       9期       科目名稱       學分/節数       修習方式       認識教師         12       1       物理-探究A       2       學期       離民健       ■         ▲       姓名: 王小翔       學號: 512001       班級: 1211         圖       儲存       ■       記得按儲存!!!!!每學年最多可勾選 6件                                                                                                    | 】<br>十<br>分                 | <sup>檔案下載</sup><br>修習 認證教師                                                  |                       |
| 初選       野期       科目名稱       學分/節数       修習方式       認識教師         12       1       物理-探究A       2       學期       蕭民健       ■         ▲       姓名: 王小翔       學號: 512001       班級: 1211         ●       儲存       ●       目       目       ●       ●         記得按儲存!       1       1       ●       ●       ●       ●       ●       ●          日       ●       ●       ●       ●       ●       ●       ●       ●       ●       ●       ●       ●       ●       ●       ●       ●       ●       ●       ●       ●       ●       ●       ●       ●       ●       ●       ●       ●       ●       ●       ●       ●       ●       ●       ●       ●       ●       ●       ●       ●       ●       ●       ●       ●       ●       ●       ●       ●       ●       ●       ●       ●       ●       ●       ●       ●       ●       ●       ●       ●       ●       ●       ●       ●       ●       ●       ●       ●       ●       ●       ●       ●       ●       ●       ●       < | <mark>】</mark><br>十一分<br>節數 | <sup>檔案下載</sup><br>修習<br>方式                                                 |                       |
| 初選 ● ##       科目名稱       ● 分/節数       修習方式       認識教師         12       1       物理-探究A       2       早期       蕭民健       ●         ▲       姓名: 王小翔       學號: 512001       班級: 1211         ● 儲存        記得按儲存!!!!       日每學年最多可勾選 6 作         ●       105       1       檢定實習                                                                                                    | ↓<br>↓<br>分<br>約<br>2       | <ul> <li>檔案下載</li> <li>修習</li> <li>認證教師</li> <li>方式</li> <li>陳大霖</li> </ul> |                       |

2

4

2

陳大霖

陳大霖

陳大霖

| ✓多元<br>(注意<br>->勾選<br>學生 | 學習<br>記得<br>選多元<br><sup>rtfolio</sup><br>學習歷 | <b>表現</b><br>選取<br>學習<br>程檔                           | .112<br>表現-<br>案系約 | <b>學年度)</b><br>>最多能名 | 3選「10件」    | 選取完業       | 畢點擊" <b>儲</b> | <b>存</b> "即可 | °                  |  |  |  |  |
|--------------------------|----------------------------------------------|-------------------------------------------------------|--------------------|----------------------|------------|------------|---------------|--------------|--------------------|--|--|--|--|
| ☑ 選擇學生 □ 基本資             | (料 も)課程學)                                    | 1 IR D                                                | 多元學習表現             | ■統計報表 🔂 系統管          | 2 <u>1</u> |            |               |              | < 現在是 110 學年度第 2 4 |  |  |  |  |
| 幹部經歷紀錄                   | ♠> 多元4                                       | 「「「「」」「「」」                                            | 趨多元表現資料            |                      |            |            |               |              |                    |  |  |  |  |
| 競賽參與紀錄                   | 勾選多                                          | 勾選多元表現資料                                              |                    |                      |            |            |               |              |                    |  |  |  |  |
| 服務學習紀錄                   | 學年度:                                         | 110                                                   | *                  |                      |            |            |               |              |                    |  |  |  |  |
| 作品成果紀錄                   | * 最多僅能                                       | * 最多僅能勾趨 10 項 / 110學年度已勾選 0項<br>* 當學年已上傳附件的資料才會顯示在列表中 |                    |                      |            |            |               |              |                    |  |  |  |  |
| 檢定證照紀錄                   | * 當學年已                                       |                                                       |                    |                      |            |            |               |              |                    |  |  |  |  |
| 職場學習紀錄                   | *938 LI 70                                   | * 勾題日期職間: 2022-09-27~2022-09-29 23:59                 |                    |                      |            |            |               |              |                    |  |  |  |  |
| 彈性學習時間紀錄                 | 幹部經歷                                         | 幹部局間公務・                                               |                    |                      |            |            |               |              |                    |  |  |  |  |
| 團體活動時間紀錄                 | 勾選                                           | 學年                                                    | 學期                 | 單位名稱                 | 開始日期       | 結束日期       | 職務名稱          | 幹部類型         | 勾選學年度              |  |  |  |  |
| 其他多元表現紀錄                 | 53                                           | 109                                                   | 2                  | 龍潭高中龍躍戲劇社            | 2019-07-01 | 2021-08-29 | 教學長           | 社團幹部         | 109                |  |  |  |  |
| 大學及技專校院先                 |                                              |                                                       |                    |                      |            |            |               |              |                    |  |  |  |  |
| 勾選多元表現資料                 | 競賽參與                                         | 紀錄・                                                   |                    |                      |            |            |               |              |                    |  |  |  |  |
|                          | 檢定證照                                         | 檢定證照紀録・                                               |                    |                      |            |            |               |              |                    |  |  |  |  |
|                          | 勾選                                           | 學年                                                    | 學期                 | 證照字號                 | 檢定證照類別     | 分數         | 分項結果 取        | 得證照日期        | 勾選學年度              |  |  |  |  |
|                          | D                                            | 110                                                   | 1                  | 1330027045           | 技能檢定及技術士證照 |            | 20            | 021-10-18    |                    |  |  |  |  |

有問題請洽輔導室曾煒玲老師(分機 602)